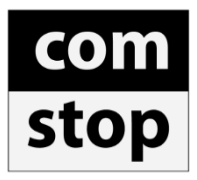

# Alertas ComStop

Manual de Instruções

# Índice:

- 1. Introdução: O que são e quando são enviados os Alertas
- 2. Como visualizar os Alertas ComStop no seu Terminal Enfoque
- 3. Alertas de Compra e Venda
  - 3.1 Botão Ver Gráfico
  - 3.2 Botão Planejar
- 4. Alertas de mudança de stop
  - 4.1 Botão Ver Gráfico
  - 4.2 Controle de Ordens Alterar Stop
- 5. Encerramento ou liquidação da operação
  - 5.1 Botão Ver Gráfico
  - 5.2 Botão Encerrar
- 6. E-mails diários com resumo dos Alertas

### Alertas:

### 1. Introdução: O que são e quando são enviados os Alertas

Monitoramos cem ações que compõem o índice IBRX100, além dos contratos futuros mais líquidos da BM&F e enviamos alertas sempre que identificamos as seguintes oportunidades:

I) Entradas em posições de compra ou venda.

II) Melhora de stops das posições anteriormente recomendadas.

III) Liquidação dessas posições.

O envio dos alertas pode ocorrer durante todo o dia de pregão, embora geralmente aconteça próximo ao fechamento, quando o candlestick do gráfico diário já está mais próximo de sua configuração/aparência final.

Não existe uma quantidade nem frequência mínima ou máxima para as publicações, que dependerão exclusivamente da identificação de boas oportunidades.

### 2. Como visualizar os Alertas ComStop no seu Terminal Enfoque.

Os Alertas ComStop aparecem no seu Terminal Enfoque na forma de uma janela popup, conforme o exemplo abaixo.

| Desktop - ComStop.gol - Enfoque                   |                                     |                         |               |            |                    |
|---------------------------------------------------|-------------------------------------|-------------------------|---------------|------------|--------------------|
| Desktop Cotações Gráficos Notícias (              | Cálculos Relatórios CVM Trade Ferra | amentas Janelas Suporte | CO            | n stop     |                    |
| יא 🕂 🖉 🚽 א ציין 🖉 א א 👘                           | 1 🖞 📟 🗞 🔀 🖽 🕃 💐 (                   | 3, 🔍 🔚 🖪 🛛 🗠            | S D 60 50     | œ œ s      | 0                  |
|                                                   |                                     |                         |               |            |                    |
| Recomendação de Comp                              | ra - PETR4                          |                         |               |            |                    |
| com<br>stop                                       | Recomendação                        | de Compra               |               |            |                    |
|                                                   |                                     |                         |               |            |                    |
| BR PETROBR                                        | IAS                                 | PETR4                   |               |            |                    |
|                                                   | Valor Dist %                        | Fator L/P               |               |            |                    |
| Objetivo                                          | 27,50                               |                         |               |            |                    |
| Preço                                             | 23,20                               | 4,2                     |               |            |                    |
| Stop                                              | 22,17                               |                         |               |            |                    |
|                                                   |                                     |                         |               |            |                    |
| Publicação: 12/1/2012 16<br>Comstop Consultoria F | :26:21<br>Tinanceira Ltda           | Ver Gráfico             | Planejar      |            |                    |
|                                                   |                                     |                         |               |            |                    |
|                                                   |                                     |                         |               |            |                    |
|                                                   |                                     |                         |               |            |                    |
|                                                   |                                     |                         |               |            |                    |
|                                                   |                                     |                         |               |            |                    |
|                                                   |                                     |                         |               |            |                    |
|                                                   |                                     |                         |               |            |                    |
|                                                   |                                     |                         |               |            |                    |
| MERCADO INDICADORES MUNDIAIS COMM                 | DDITIES AÇÕES AÇÕES 2 Linha AD      | X Desktop 8 CHINA       | ETF Argentina | Clientes L | AMINAS Posições em |

O modo pop-up pode ser desabilitado. Caso prefira, veja o <u>Manual da Ferramenta</u> para desabilitar essa funcionalidade.

Além disso, os alertas enviados no dia ficam sempre visíveis para consulta dentro do Histórico de Alertas do Terminal Enfoque. Para acessá-lo, basta seguir os passos abaixo:

1º- No menu principal, clique em Ferramentas, Método ComStop e em seguida clique em Histórico de Alertas.

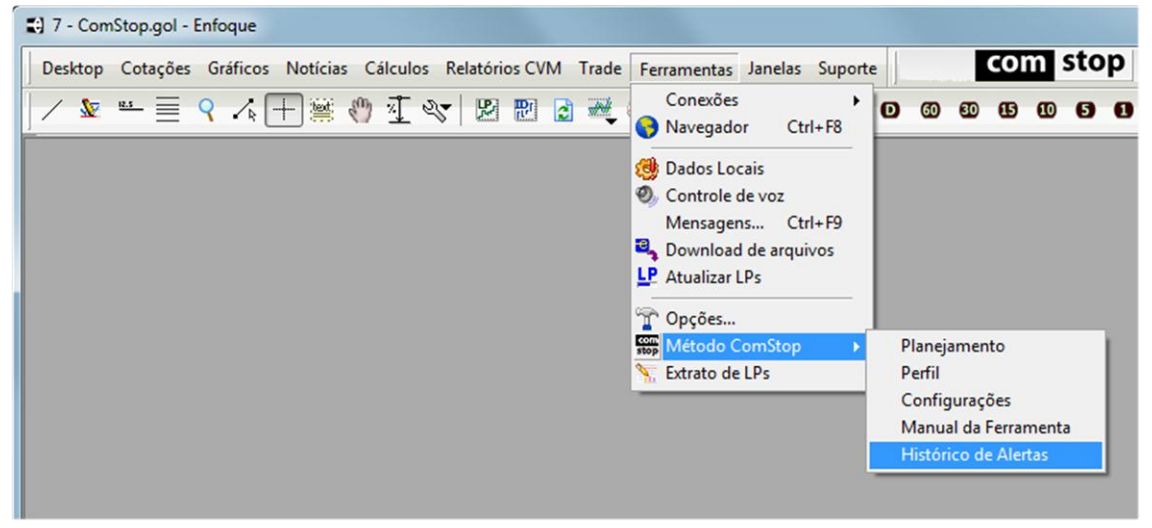

Com esse comando você abrirá uma janela onde estarão listados todos os alertas enviados pela ComStop.

| Histórico de Alertas                             |                 |               |                 | _ • •        |
|--------------------------------------------------|-----------------|---------------|-----------------|--------------|
| Inicial 02/03/2012 - Final 09/03/2012 - Tipo *To | odas            |               | Código do Ativo | ▼ 🔎 Buscar   |
| Тіро                                             | Código do Ativo | Data de Envio | Hora de Envio   | Ver Alerta 🔺 |
| RECOMENDAÇÃO DE COMPRA                           | SBSP3           | 02/03/2012    | 17:56:50        |              |
| MELHORA DE STOP - NOVO SUPORTE                   | CTIP3           | 05/03/2012    | 12:02:52        |              |
| ENCERRAMENTO DE OPERAÇÃO - ALTA                  | MRFG3           | 06/03/2012    | 13:37:35        | -            |
| MELHORA DE STOP - NOVO SUPORTE                   | BRPR3           | 06/03/2012    | 13:38:52        | -            |
| MELHORA DE STOP - NOVO SUPORTE                   | CTIP3           | 06/03/2012    | 13:39:50        | -            |
| MELHORA DE STOP - NOVO SUPORTE                   | SBSP3           | 06/03/2012    | 13:44:35        | -            |
| ENCERRAMENTO DE OPERAÇÃO - ALTA                  | SBSP3           | 06/03/2012    | 13:57:42        | -            |
| RECOMENDAÇÃO DE VENDA                            | EVEN3           | 06/03/2012    | 17:59:49        | =            |
| RECOMENDAÇÃO DE VENDA                            | BGIH12          | 06/03/2012    | 18:03:02        | -            |
| ENCERRAMENTO DE OPERAÇÃO - ALTA                  | BRPR3           | 06/03/2012    | 18:04:28        | -            |
| MELHORA DE STOP - NOVO SUPORTE                   | CTIP3           | 07/03/2012    | 17:35:14        | -            |
| ENCERRAMENTO DE OPERAÇÃO - BAIXA                 | EVEN3           | 07/03/2012    | 17:36:11        | =            |
| ENCERRAMENTO DE OPERAÇÃO - ALTA                  | CTIP3           | 08/03/2012    | 12:46:05        | -            |
| RECOMENDAÇÃO DE COMPRA                           | CCMH12          | 08/03/2012    | 17:37:44        | -            |
| RECOMENDAÇÃO DE COMPRA                           | PCAR4           | 08/03/2012    | 17:40:19        | -            |
| MELHORA DE STOP - NOVO SUPORTE                   | JBSS3           | 08/03/2012    | 17:51:43        | -            |
| MELHORA DE STOP - NOVO SUPORTE                   | JBSS3           | 08/03/2012    | 17:52:38        | -            |
| RECOMENDAÇÃO DE COMPRA                           | TAMM4           | 09/03/2012    | 12:53:57        | _            |
| RECOMENDAÇÃO DE COMPRA                           | SBSP3           | 02/03/2012    | 17:56:50        | -            |
| MELHORA DE STOP - NOVO SUPORTE                   | CTIP3           | 05/03/2012    | 12:02:51        | -            |
| ENCERDANCHTO DE ODERACÃO - ALTA                  | NDE65           | 0010010010    | 10.07.00        |              |

2º- Clique duas vezes em cima da linha correspondente ao alerta para abri-lo.

| Histórico de Alertas                                                                                                    |                                                       |                      |                        |            |
|----------------------------------------------------------------------------------------------------|-------------------------------------------------------|----------------------|------------------------|------------|
| Inicial 02/03/2012 - Final 09/03/2012 -                                                                                                    | <ul> <li>Tipo * Todas</li> </ul>                      |                      | ▼ Código do Ativo      | ▼ 🔎 Buscar |
| Tipo                                                                                                    | Código do Ativ                                        | o Data de Envio      | Hora de Envio          | Ver Alerta |
| HECOMENDAÇÃO DE COMPRA<br>MELHORA DE STOP NOVO SUPORTE<br>ENCERRAMENTO DE OPERAÇÃO - ALTA<br>MELHORA DE STOP NOVO SUPORTE<br>MELHORA DE STOP NOVO SUPORTE<br>ENCERRAMENTO DE OPERAÇÃO - ALTA<br>RECOMENDAÇÃO DE VENDA<br>RECOMENDAÇÃO DE VENDA | Recomendação de Compra                                | - sesp3<br>Recomenda | ação de Com            | pra        |
| ENCERRAMENTO DE OPERAÇÃO - ALTA<br>MELHORA DE STOP - NOVO SUPORTE<br>ENCERRAMENTO DE OPERAÇÃO - BAIXA<br>ENCERRAMENTO DE OPERAÇÃO - ALTA                                                                                                    | sabesp 🖰                                              | Valor Dis            | SBSP3<br>t % Fator L/P |            |
| RECOMENDAÇÃO DE COMPRA<br>RECOMENDAÇÃO DE COMPRA                                                                                                    | Objetivo                                              | 81,52 22             | 6%                     |            |
| MELHORA DE STOP - NOVO SUPORTE<br>MELHORA DE STOP - NOVO SUPORTE                                                                                                    | Preço                                                 | 66,47                | 4,1                    |            |
| RECOMENDAÇÃO DE COMPRA<br>RECOMENDAÇÃO DE COMPRA                                                                                                    | Stop                                                  | 62,81                | ,5%                    |            |
| MELHORA DE STOP - NOVO SUPORTE                                                                                                    |                                                       |                      |                        |            |
|                                                                                                    | Publicação: 2/3/2012 17:56<br>Comstop Consultoria Fin | 50<br>anceira Ltda   | Ver Gráfico            | Planejar   |

Você também poderá acessar os Alertas ComStop dentro da lista de noticias do Terminal Enfoque. Para acessá-la, basta seguir os passos abaixo:

1º- No menu principal, clique em Notícias e em seguida em Lista de Notícias.

| Desktop - ComStop.gol - Enf | oque                                                               |
|-----------------------------|--------------------------------------------------------------------|
| Desktop Cotações Gráficos   | Notícias Cálculos Relatórios CVM Trade Ferramentas Janelas Suporte |
| │ ∕ & ≝ ≣ ۹ .⁄⊾             | 😵 Lista de Notícias 🔡 🔃 🗟 🗮 🥸 🖳 🔛 🖬 🖉                              |
|                             | Banco de Dados Local                                               |
|                             |                                                                    |
|                             |                                                                    |
|                             |                                                                    |
|                             |                                                                    |
|                             |                                                                    |

Esse comando abrirá a janela de noticias onde estarão listadas as noticias com as fontes indicadas pelo ícone a esquerda. Os títulos dos Alertas ComStop enviados no dia aparecerão nessa lista com o logotipo CS ao seu lado esquerdo, conforme mostra a imagem abaixo:

| 📰 No                     | tícias |                                                   | 8 |
|--------------------------|--------|---------------------------------------------------|---|
|                          |        | به التي التي التي التي التي التي التي التي        |   |
| Fonte                    | Hora   | Título 758 notícias                               |   |
| BVSP                     | 16:51  | LEILAO DE RECRUSUL PN (RCSL4) ATE 17:06HS         |   |
| C S 🗉                    | 13:06  | Melhora de Stop - Nova Resistência - USIM5        |   |
| C S 🕫                    | 13:04  | Melhora de Stop - Nova Resistência - KLBN4        |   |
| C S 🕫                    | 12:59  | Encerramento de Operação - Alta - WINZ11          |   |
| C S 🕫                    | 11:24  | Melhora de Stop - Regra do Palmo - Baixa - WINZ11 |   |
| <b>Bvsp</b> <sup>©</sup> | 16:51  | LEILAO DE RECRUSUL PN (RCSL4) ATE 17:06HS         | 1 |
| <b>Bvsp</b> <sup>©</sup> | 16:51  | LEILAO DE IBOVX56 ATE 16:54HS.                    |   |
| <b>Bvsp</b> <sup>©</sup> | 16:50  | LEILAO DE IBOVX54 ATE 16:53HS.                    |   |
| <b>Bvsp</b> <sup>©</sup> | 16:49  | LEILAO DE IBOVN56 ATE 16:54HS.                    |   |
| <b>Bvsp</b> <sup>©</sup> | 16:49  | LEILAO DE BANESTES PN EJ FRA (BEES4F) ATE 17:53HS | Ŧ |

2º- Clique duas vezes no titulo para abrir a janela do Alerta, que traz todas as suas informações e recursos, conforme o exemplo abaixo:

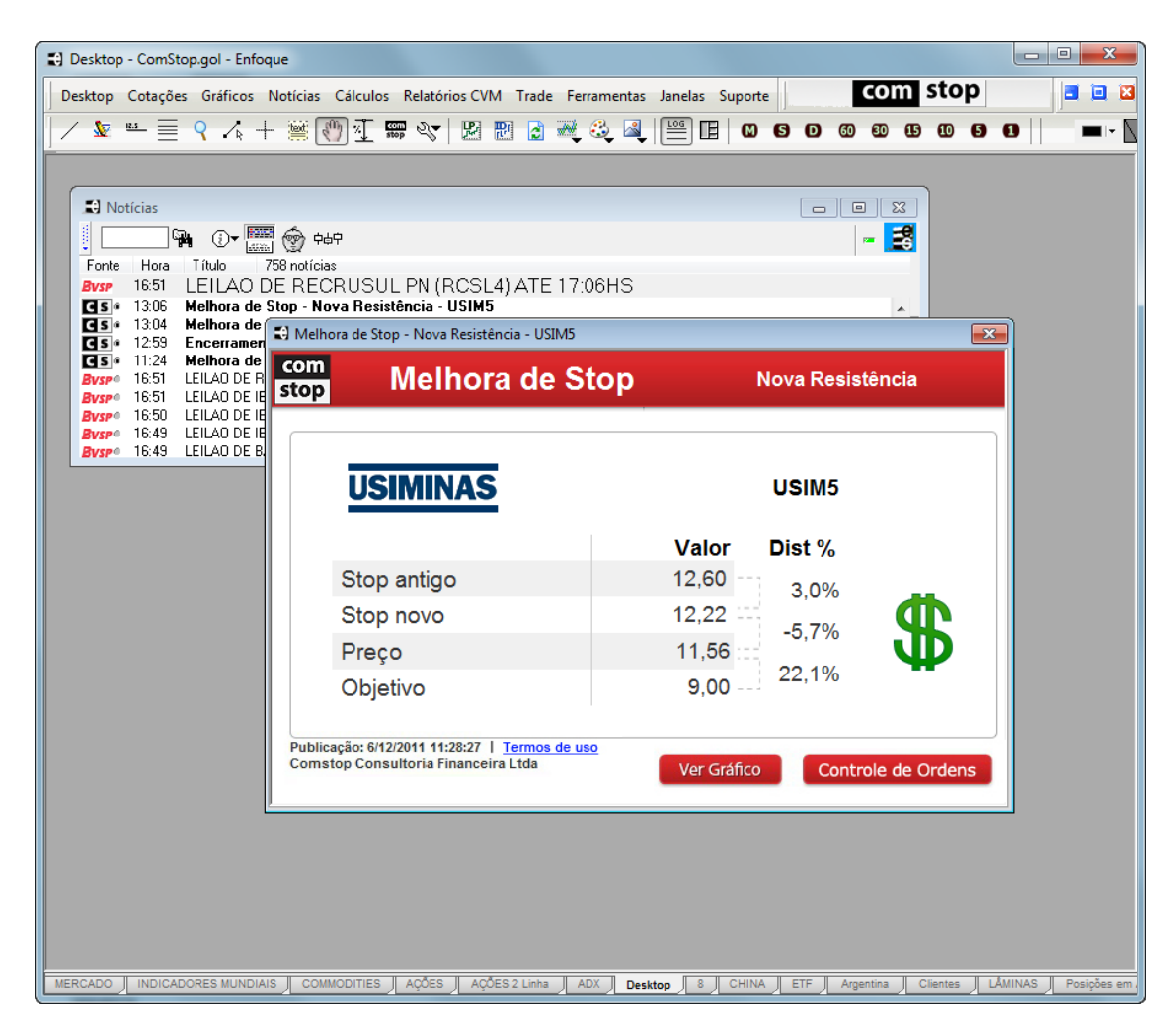

# 3. Alertas de Compra e Venda

Os alertas de Compra e Venda trazem as oportunidades de operação identificadas pela equipe ComStop.

| om<br>op                                          | Recomendação de Compra   |             |          |                                             |  |
|---------------------------------------------------|--------------------------|-------------|----------|---------------------------------------------|--|
| BR PETROBR                                        | AS                       | PETR4       |          | BR PETROB                                   |  |
|                                                   | Valor Dist %             | Fator L/P   |          | -                                           |  |
| Objetivo                                          | 32,87 49,1%              |             |          | Stop                                        |  |
| Preço                                             | 22,05                    | 5,7         |          | Preço                                       |  |
| Stop                                              | 20,14                    |             |          | Objetivo                                    |  |
| Publicação: 1/12/2011 10<br>Comstop Consultoria F | :47:14<br>inanceira Ltda | Ver Gráfico | Planejar | Publicação: 14/12/201<br>Comstop Consultori |  |

| _          |              |           |
|------------|--------------|-----------|
| BR PETROBR | 4 <i>5</i>   | PETR4     |
|            | Valor Dist % | Fator L/P |
| Stop       | 23,62        |           |
| Preço      | 22,17        | 4,8       |
| Objetivo   | 15,20        |           |

Neles, você encontra as seguintes informações:

- Stop Recomendado
- Objetivo de preço da Análise

- Preço no momento do envio (o preço do último negócio no momento em que o alerta foi enviado)

- FLP (Fator Lucro/ Prejuízo: corresponde a quantas vezes o potencial de lucro da operação é maior que seu prejuízo potencial, sendo que o lucro potencial corresponde à diferença absoluta entre o objetivo e o preço em que a análise foi enviada, e o prejuízo potencial, à diferença absoluta entre o preço no momento de envio e o valor do stop. Só são enviadas recomendações cujo FLP é maior ou igual a 4).

- Distância percentual do Preço no momento do envio para o valor do Stop.

- Distância percentual do Preço no momento do envio para o valor do Objetivo.

Além disso, esses alertas trazem dois botões: Ver Gráfico e Planejar.

#### 3.1 Botão Ver Gráfico

Ao clicar em Ver Gráfico, uma janela no Terminal Enfoque será aberta com o gráfico da análise feita pela equipe da ComStop. Os gráficos desses alertas serão sempre diários em escala logarítmica, uma vez que esse é o padrão da Análise Técnica da ComStop (clique aqui para mais detalhes). Além disso, esses gráficos trazem alguns símbolos para facilitar a visualização da análise.

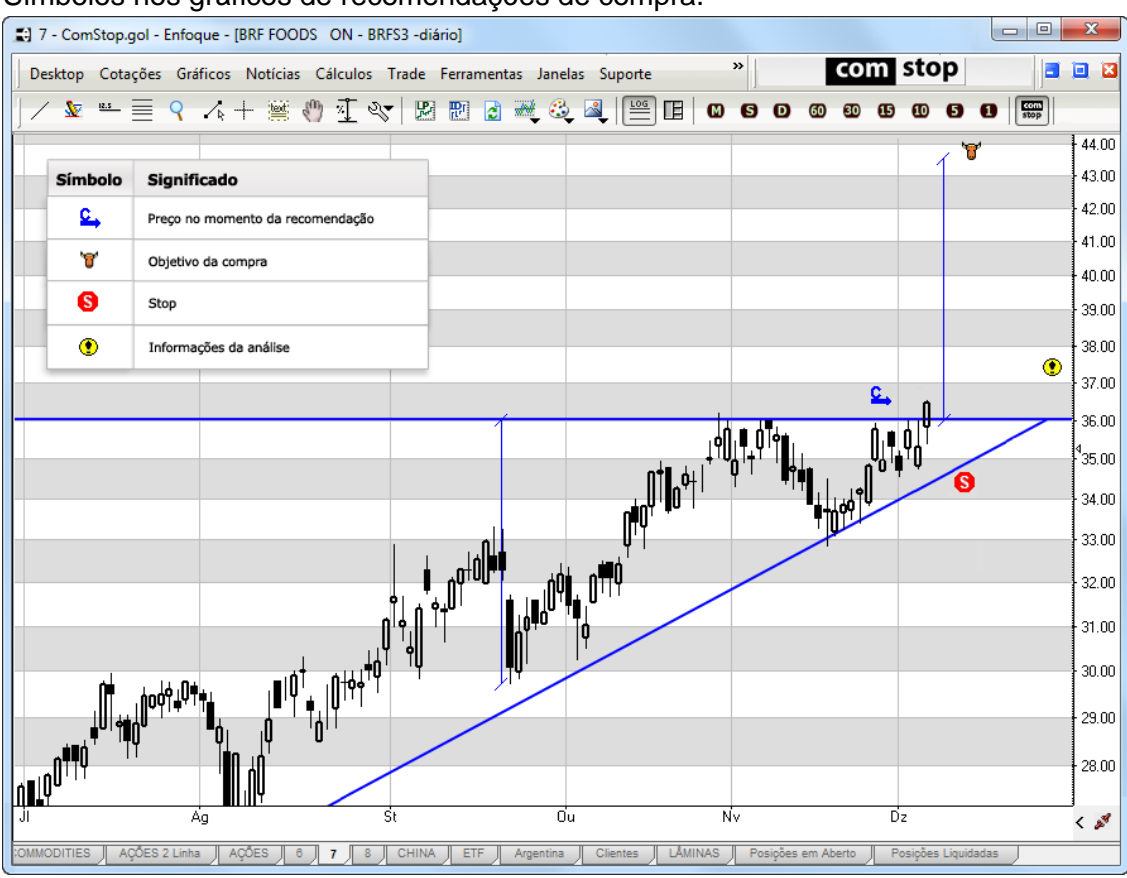

#### Símbolos nos gráficos de recomendações de compra.

Símbolos nos gráficos de recomendações de venda.

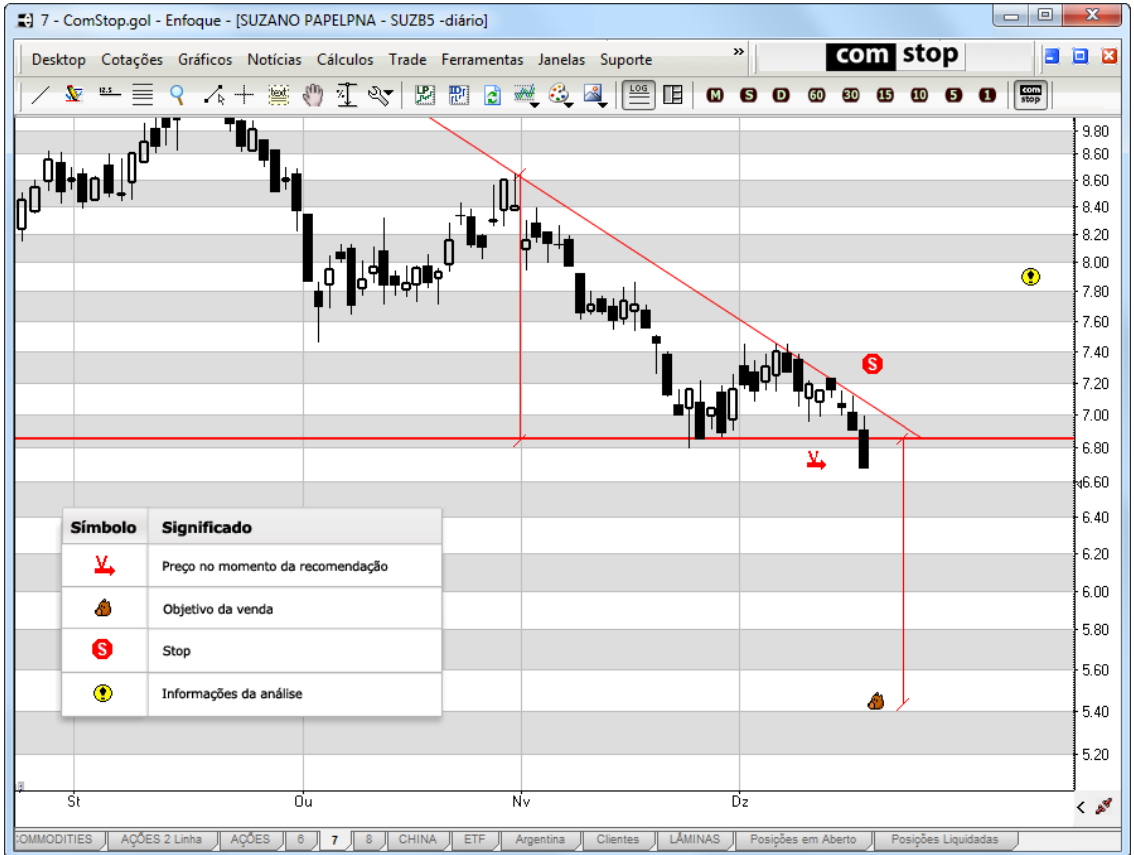

#### 3.2 Botão Planejar

Se você concordar com a recomendação e quiser segui-la, clique no Botão Planejar. Se você já tiver feito a configuração inicial do Método ComStop <u>(clique aqui para saber</u> mais informações sobre a essa configuração), a janela de Planejamento do Método será aberta, conforme o exemplo abaixo:

| Método ComStop           | <b>)</b> |               |                       |                                                         | ×                        |
|--------------------------|----------|---------------|-----------------------|---------------------------------------------------------|--------------------------|
| Planejamento Pe          | rfil (Co | nfigurações   |                       |                                                         |                          |
| BR PETROE                | BRAS     | PETR4         |                       | COMPRA                                                  | . 🔪                      |
| STOP:                    |          | 23.39         | Fator L/P             | OBJETIVO:                                               | 28.94                    |
| Prejuízo Potencial (\$): |          |               | Lucro Potencial (\$): |                                                         |                          |
|                          | 33       | 30.00         | 4.0                   | 1,335                                                   | 5.00                     |
| Percentual do            | capital: | 0.33%         |                       | Percentual do capital:                                  | 1.34%                    |
| Quantidade<br>Sugerida:  |          | 300           | <b>_</b>              | <b>/alor da operação (\$)</b><br>Percentual do capital: | <b>7,347.00</b><br>7.35% |
| Ult = 24.49              | OCP = 2  | 4.48 OVD = 24 | .50 Var = 0.66        | 6 % X Cancelar 🗸                                        | Operar                   |

Essa janela, entre outras informações, calcula dois valores importantes:

- O fator lucro prejuízo da posição em tempo real.

- O tamanho da posição recomendado pelo Método ComStop, com base nas suas configurações do Método.

Se o Fator Lucro Prejuízo for inferior ao mínimo estabelecido por você nos Parâmetros do seu Método ComStop, o Terminal irá informá-lo disso, para que você não faça a operação, uma vez que um dos pilares do Método ComStop é de que apenas se faça operações cujo Fator Lucro/ Prejuízo seja maior ou igual ao mínimo estabelecido pelo investidor.

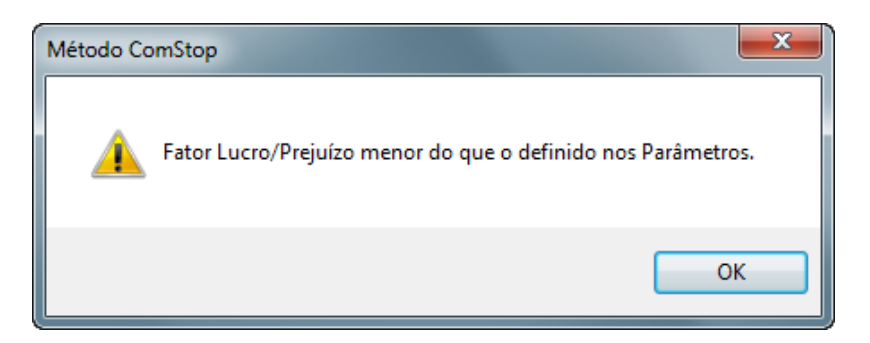

Se, por outro lado, for maior ou igual, a janela de planejamento irá lhe mostrar qual a quantidade de ações ou contratos a serem operados no campo "Quantidade Sugerida", de tal forma que o risco do seu sua operação não ultrapasse o limite de risco por trade estabelecido pelo Método ComStop.

Outro fator que pode impedir a aba Planejamento de mostrar a quantidade sugerida é quando ela for menor do que o lote padrão. Quando isso ocorre, a seguinte mensagem é mostrada:

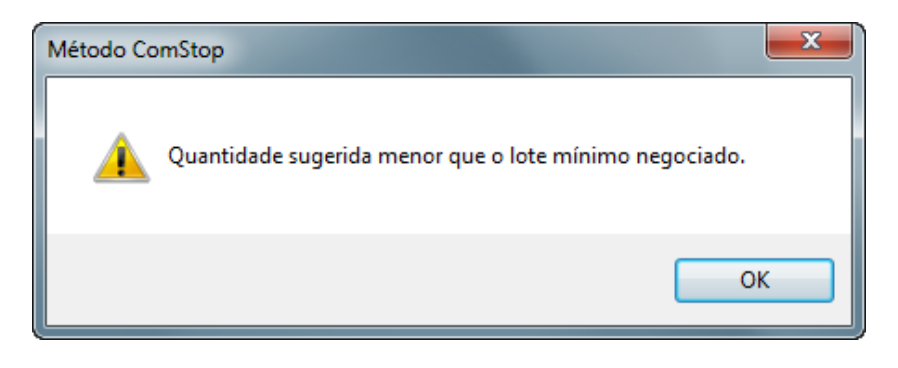

Se quiser, você também pode alterar essa quantidade diretamente no campo "Quantidade Sugerida". Ao fazer isso, a Janela de Planejamento do Método recalcula os valores como risco potencial e lucro potencial da operação, baseando-se na nova quantidade que você inseriu.

Se quiser fazer a operação, com base na quantidade mostrada na janela, basta clicar no botão Operar.

#### Planejamento: Botão Operar

Esse botão abre uma boleta já preenchida com o ativo e a quantidade para o envio da ordem à sua corretora, conforme o exemplo abaixo. Para isso, é necessário que o módulo de trade do seu Terminal Enfoque esteja habilitado e que você já tenha se conectado à sua corretora (clique aqui para saber como).

| Boleta de Compra - COMSTOP                                      | - • ×                   |
|-----------------------------------------------------------------|-------------------------|
| Conta: 12345 - Nome: COMSTOP                                    | <b>•</b>                |
| Ordem TipoAtivoQuantidadePr. LimiteLimitada▼PETR4100 \$25.00 \$ |                         |
| Ass. Digital Tipo de Validade                                   | Valor Total<br>2,500.00 |
| Ult = 24.75 Var = 1.81 % OCP = 24.74 OVD = 24.75                | la 🗸 Envia              |
| Negociação mínima 100 Cotado em R\$ por 1                       |                         |

Se quiser efetivar a operação e enviar sua ordem ao mercado, certifique-se de que os campos assinatura digital e preço limite estão preenchidos e clique no botão "envia".

# 4. Alertas de Mudança de Stop

Após enviarmos um alerta de compra ou venda, continuamos acompanhando o ativo e enviamos novos alertas assim que identificamos uma nova ação a ser tomada, seja ela melhorar o stop ou liquidar a posição, sempre tendo como base as regras do Método ComStop.

Quando a equipe de analistas da ComStop identifica a oportunidade de melhora de stop em uma das posições previamente recomendadas, é enviado um alerta de Melhora de Stop.

| Melhora d          | de Stop - Novo Suporte - CRUZ3                                               |                    |         |                 |
|--------------------|------------------------------------------------------------------------------|--------------------|---------|-----------------|
| com<br>stop        | Novo Stop                                                                    |                    | Novo Su | iporte          |
| so                 | JUZA CRUZ                                                                    |                    |         | CRUZ3           |
| 0                  | bietivo                                                                      | Valor              | Dist %  |                 |
| P                  | reço                                                                         | 22,96              | -32,6%  | đ               |
| S                  | top novo                                                                     | 24,23              | 5,5%    | Ð               |
| S                  | top antigo                                                                   | 23,00              | 5,3%    |                 |
| Publicaç<br>Comsto | ão: 6/12/2011 11:28:27   <u>Termos de l</u><br>p Consultoria Financeira Ltda | uso<br>Ver Gráfico | Con     | trole de Ordens |

Esses alertas trazem as seguintes informações: objetivo da operação, preço do último negócio no momento da publicação, valor de stop novo e valor de stop antigo, bem como as distâncias percentuais entre esses preços.

#### 4.1 Botão Ver Gráfico

Esse botão abre uma janela do Terminal Enfoque com um gráfico do ativo do Alerta na periodicidade *intraday* de 15 minutos, uma vez que, no Método ComStop, a administração de posições assumidas é feita em gráficos nessa configuração.

Nesses gráficos, os símbolos utilizados para facilitar a compreensão visual da análise são:

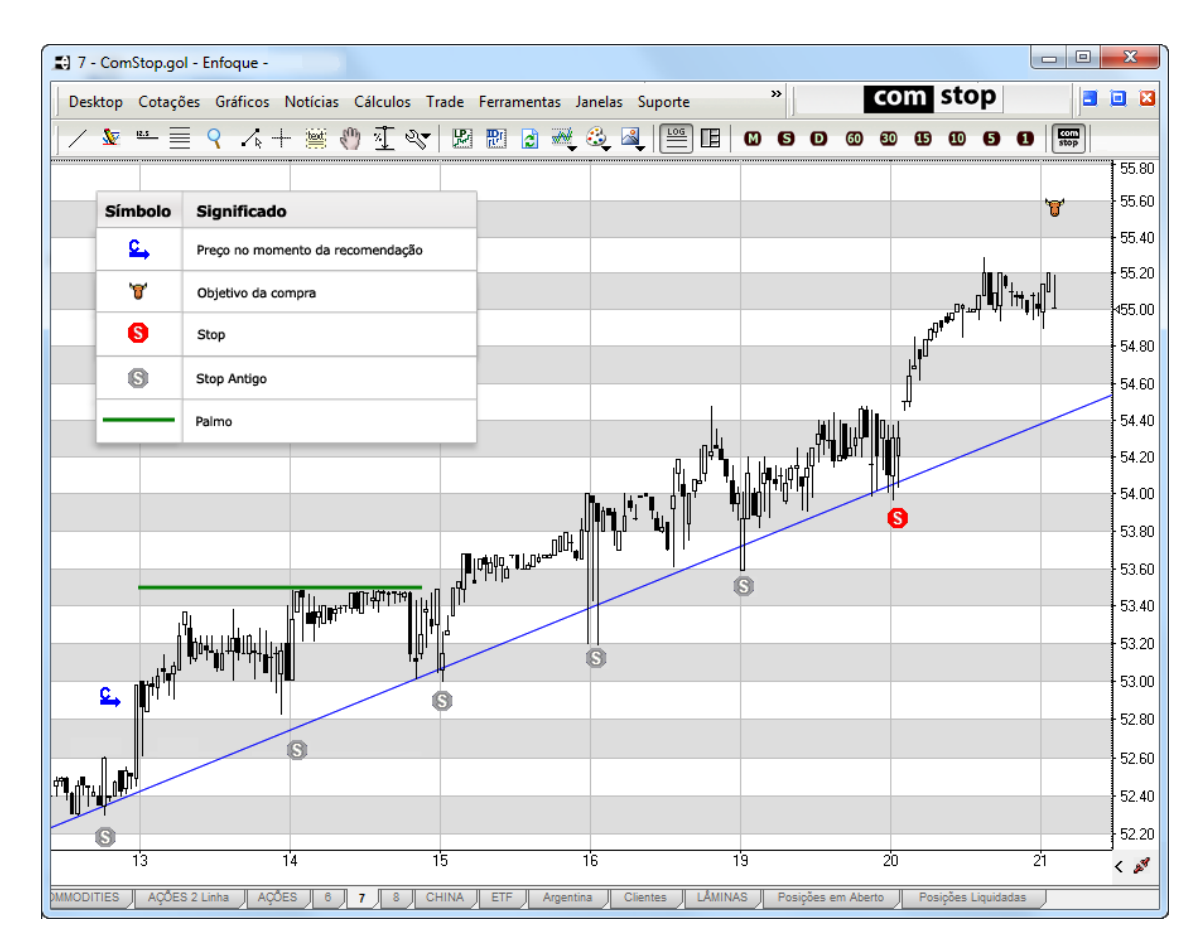

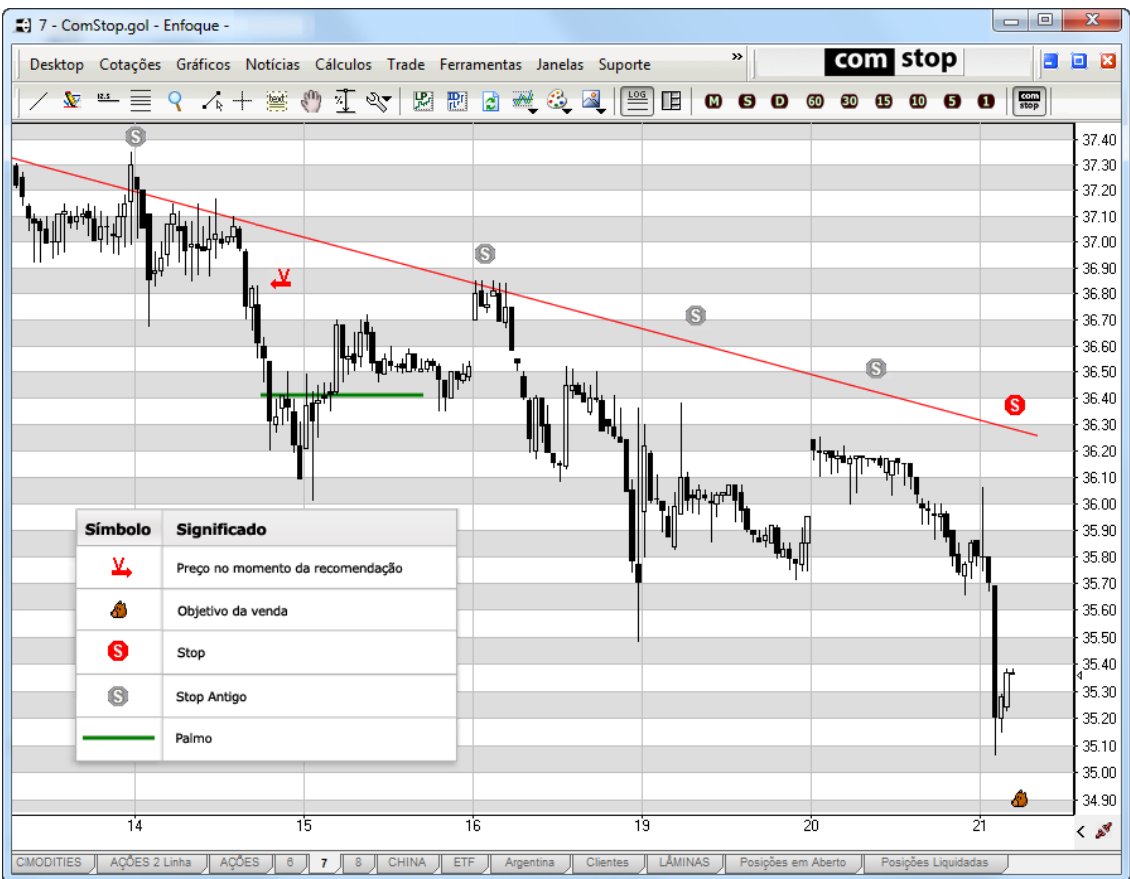

#### 4.2 Controle de Ordens – Alterar Stop

O botão "Controle de Ordens" abre a janela de "Controle de Ordens", mostrada na imagem abaixo, para que você possa fazer a alteração do seu stop na operação em questão, se assim desejar.

| 🔊 Controle de C              | ordens - COMS        | ГОР          |               |       |           |                |                   |                | 8      |
|------------------------------|----------------------|--------------|---------------|-------|-----------|----------------|-------------------|----------------|--------|
| 🛛 🔽 Conta: *1                | ODAS 👻               | Nome: *TODA: | S             |       | •         | 🛃 AI           | tualizar          |                |        |
| <u>O</u> rdens <u>S</u> tops | Co <u>n</u> solidado | L/P Djário   | ustódia (Agen | dadas |           |                |                   |                |        |
| # Ordem                      | Data                 | Hora         | CN            | Ativo | Quantidad | le 🛛 Preço Gal | tilho 📔 Ini. Mov. | Ajuste         |        |
| 21545                        | 02/12/2              | 011 18:14:17 | 7 C           | AMBV4 | 1,000     | 63.78          | 0.00              | 0.00           |        |
| -                            |                      |              |               |       |           |                |                   |                |        |
|                              |                      |              |               |       |           |                |                   |                |        |
|                              |                      |              |               |       |           |                |                   |                |        |
|                              |                      |              |               |       |           |                |                   |                | +      |
| # Ordem                      | Data                 | Hora         | C/V           | Ativo | Qtde      | Preço Gatilho  | Preçc Mov.        | Ajuste         | No     |
| _                            |                      |              |               |       |           |                |                   |                |        |
| -                            |                      |              |               |       |           |                |                   |                |        |
| -                            |                      |              |               |       |           |                |                   |                |        |
|                              |                      |              |               |       |           |                |                   |                |        |
| _                            |                      |              |               |       |           |                |                   |                |        |
|                              |                      |              |               |       |           |                |                   |                |        |
|                              |                      |              |               |       |           |                |                   |                | •      |
| омs: 🌗                       | 🔘 Bovespa 🌘          | BMF          |               |       |           |                | Movi              | mento: 07/12/2 | 011 ai |

Na aba "Stops" dessa janela, você tem a lista das suas ordens de stop colocadas na corretora através do Terminal Enfoque<sup>1</sup>. Para alterar uma delas, basta clicar com o botão direito sobre a linha da ordem e em seguida clicar em "Alterar", conforme imagem abaixo:

| 😫 Controle de Ordens - COMSTO                                                                                                    | )P                      |                                                               |                                                                                                    | - • •                       |
|----------------------------------------------------------------------------------------------------|-------------------------|---------------------------------------------------------------|----------------------------------------------------------------------------------------------------|-----------------------------|
| 🔽 Conta: 12345 🔹                                                                                                    | Nome: COMSTOP           |                                                               | - 8                                                                                                    | Atualizar                   |
| <u>O</u> rdens <u>S</u> tops Co <u>n</u> solidado (L                                                                                                    | _/P DiárioCustódiaAgend | adas                                                          |                                                                                                    |                             |
| Número da O Data                                                                                                    | Hora C/V                | Ativo                                                         | Quantidade 0 Preço                                                                                                    | Gatilho Preço Limite Status |
| Image: Weight of the second second | 15:09:50 V              | SBSP3<br>Can<br>Can<br>Can<br>Can<br>Can<br>Can<br>Can<br>Can | 1,600 62.50<br>celar<br>erar<br>alizar stops<br>priedades do Trade<br>iiar Dados<br>a cor do status<br>har a esquerda<br>har a direita<br>tralizar | 62,81 Aberto                |
|                                                                                                    | PME                     |                                                               |                                                                                                    | Mouimento: 05/02/2012       |

<sup>&</sup>lt;sup>1</sup> O Terminal Enfoque exibe no controle de ordens, na aba Stop, as ordens de stop que são colocadas através do Terminal Enfoque ou de plataformas compatíveis. Ordens de stop que são colocadas em outras plataformas, não compatíveis, não aparecem no Terminal Enfoque. Assim, é possível que uma ordem de stop colocada via mesa da corretora não necessariamente aparecerá nessa lista. Nesse caso, recomendamos que você ligue para a corretora para alterar a sua ordem de stop.

Com isso, será aberta uma boleta de stop para que você altere o valor do stop. Basta efetuar as alterações dos valores antigos, nos campos Preço de Gatilho e de Preço Limite para os novos valores, preencher a sua assinatura digital (caso não esteja salva) e clicar em "Envia". Pronto, seu stop estará alterado.

| 🕄 Ordem Stop Compra - COMSTOP                                                            |                                              |  |
|------------------------------------------------------------------------------------------|----------------------------------------------|--|
| Conta: 12345 - Nome: COMSTO                                                              | IP 🔹                                         |  |
| Ordem TipoAtivoQuantidadePr. GatilhoPr. LimiteStop Limitada▼PETR4▼100 \$24.80 \$25.30 \$ |                                              |  |
| Ass. Digital                                                                             | Data de ValidadeValor Total05/03/12-2,530.00 |  |
| Ult = 24.82 Var = -1.90 % OCP = 24.81 OVD = 24.82                                        |                                              |  |
| Negociação mínima 100                                                                    | Cotado em R\$ por 1                          |  |

# 5. Encerramento ou liquidação da operação.

Há situações em que, após uma posição ser recomendada, o comportamento do gráfico não confirma a nossa expectativa e, nesses casos, entendemos que a estratégia correta é liquidar a posição e proteger o capital. Quando isso ocorre, enviamos um alerta sugerindo a liquidação da posição.

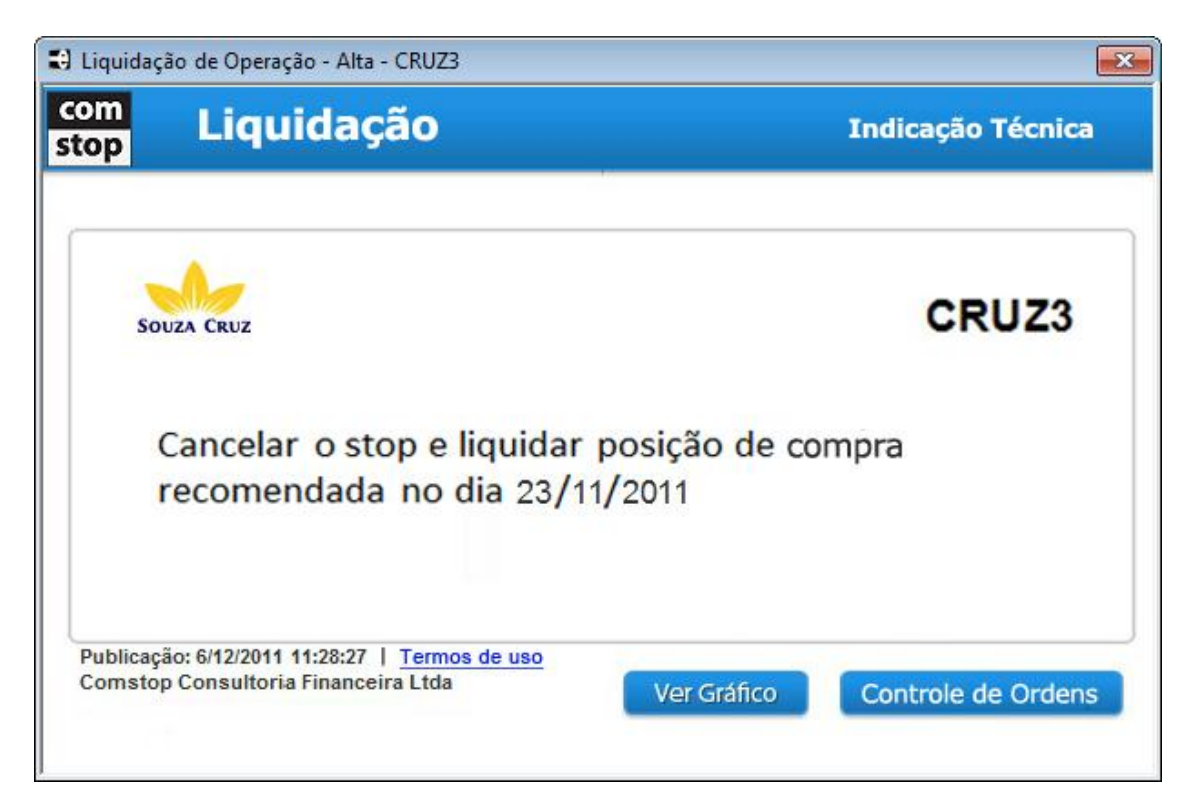

Esses Alertas trazem a data e o valor de entrada no início da posição, a data e o valor da saída (encerramento) da operação e a sua rentabilidade (resultado).

5.1 O botão "Ver Gráfico", quando clicado, abre uma janela no Terminal Enfoque com o gráfico do ativo com a nossa análise.

5.2 Clicando-se no botão "Encerrar", é aberta uma boleta de operações para que você possa liquidar a sua posição. Se for uma operação de compra, é aberta uma boleta de venda, e se for uma operação de venda é aberta uma boleta de compra.

Liquidação da operação

Esses Alertas trazem a data e o valor da saída (encerramento) da operação e os motivos que levaram nossa equipe a sugerir a liquidação da posição

| 🕄 Liquidação de Operação - Alta - CRUZ3                                                                               | ×                                 |
|----------------------------------------------------------------------------------------------------|-----------------------------------|
| com Liquidação                                                                                                    | Stop Atingido                     |
| SOUZA CRUZ                                                                                                    | CRUZ3                             |
| <ul> <li>Atingido o nível de stop reco<br/>para operação de compra.</li> <li>Verificar execução do seu sto</li> </ul> | omendado no dia 23/11/2011<br>op. |
| Publicação: 6/12/2011 11:28:27   <u>Termos de uso</u><br>Comstop Consultoria Financeira Ltda                          | Ver Gráfico Controle de Ordens    |

### 6. E-mails diários com resumo dos Alertas

Após o fechamento do pregão diário, é enviado um e-mail com todos os alertas enviados durante o dia, com uma tabela informativa no começo do e-mail, seguida pelas imagens dos alertas.